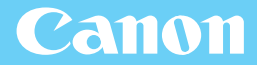

# **PIXUS** MP980 デジタルテレビ印刷ガイド

ご使用前に必ずこの使用説明書をお読みください。将来いつでも使用できるように大切に保管してください。

使用説明書

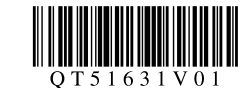

# テレビとつなぐといろいろな情報を テレビのリモコン操作で印刷できます

# 番組を見ながらお料理のレシピを印刷

地上デジタルの番組を見ながら、データ放送によって提供される番組関連の情報などを印刷できます。

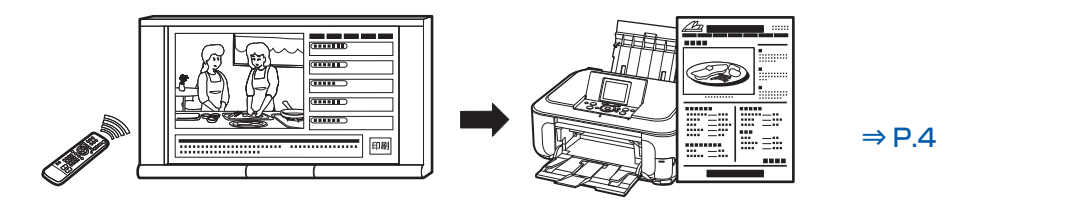

※デジタル放送を視聴できる環境でご利用いただけます。

# ネットサービス提供のショッピングカタログを印刷

アクトビラなどのネットサービスが提供するいろいろなエンターテイメント情報、ニュース、生活情報などを印刷できます。

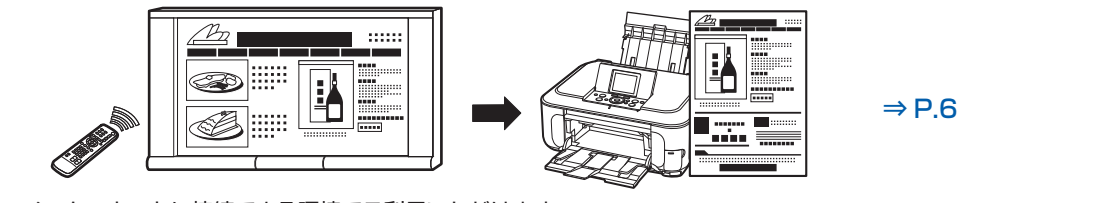

※インターネットに接続できる環境でご利用いただけます。

# メモリーカードの写真をテレビに映して印刷

デジタルカメラで写したメモリーカードの写真を画面で見ながら、お好みの写真を印刷できます。

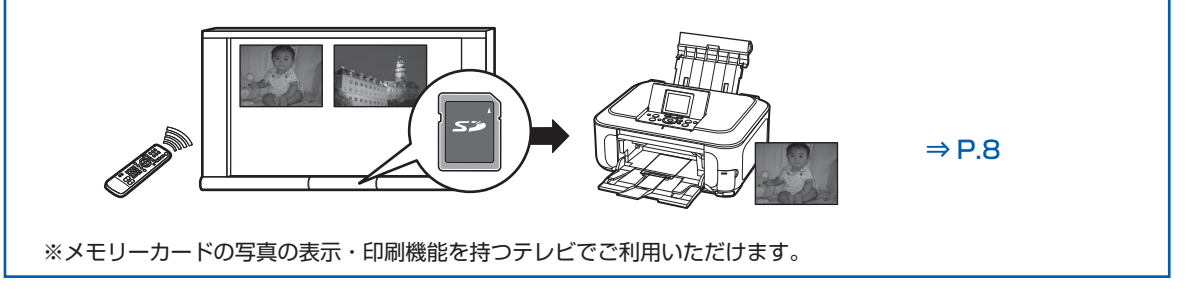

#### 参考

- 本製品に対応するネットTV仕様(印刷機能)対応のデジタルテレビについては、キヤノンサポートホームページ canon.jp/supportを参照してください。
- デジタルテレビやハードディスクレコーダーなどに付属のアプリケーションを使って、いろいろな情報を印刷することができます。詳しくは、ご使用のデジタルテレビやハードディスクレコーダーの取扱説明書を参照してください。

### ご使用になる前に

| テレビから印刷してみよう                                     | 4   |
|--------------------------------------------------|-----|
| データ放送の情報を印刷する                                    | · 4 |
| ネットサービスの情報を印刷する                                  | · 6 |
| テレビにセットしたメモリーカードの画像を                             |     |
| 印刷する                                             | · 8 |
|                                                  |     |
| 本製品の設定をしよう                                       | 10  |
| プリンタ設定メニューを表示する ・・・・・・・                          | 11  |
| 本製品の状態を確認する ・・・・・・・・・・・・・・・・・・・・・・・・・・・・・・・・・・・・ | 12  |
| 印刷の設定を行う                                         | 13  |
| 印刷の設定を変更する ・・・・・・・・・・・・                          | 13  |
| 写真用紙を登録する ・・・・・・・・・・・・・・・・・・・・・・                 | 15  |
| ネットワークの設定を変更する ・・・・・・・・                          | 16  |
| ネットワークの設定を確認する ・・・・・・・・                          | 16  |
| ネットワークの設定を変更する ・・・・・・・・                          | 18  |
| ネットワークの設定を                                       |     |
| リセット(初期化)する ・・・・・・・・・・・                          | 21  |
|                                                  |     |
| お手入れ                                             | 23  |
| お手入れをプリンタ設定メニューから行う …                            | 23  |
|                                                  |     |
| 困ったときには                                          | 25  |
| テレビから本製品が検出されない ・・・・・・・                          | 25  |
| ネットワーク接続がうまくいかない ・・・・・・・                         | 25  |

3

| テレビ画面に警告メッセージが表示される ・・・・  | 29 |
|---------------------------|----|
| お問い合わせの前に ・・・・・・・・・・・・・・・ | 31 |

インターネットに接続できない ······ 27
 印刷が始まらない/印刷できない ····· 27
 紙面の一部しか印刷できない ···· 28
 テレビ画面に [お知らせ] ボタンが表示される · 28
 テレビ画面にエラーメッセージが表示される · 29

プリンタ設定メニュー画面が表示できない/ 設定内容が反映されない ······· 26

ネットサービスの情報を印刷できない/

本書では、ネットワーク接続するデジタルテレビの参考例として、パナソニック製デジタルテレビ「ビエラ PZ800 シリーズ/LZ85シリーズ」ほか「ビエラ」各機種を使用した場合の操作手順を説明しています。 本製品が対応するデジタルテレビの機種につきましては、キヤノンホームページにてご確認ください。

#### canon.jp/support

#### 電波障害自主規制について

この装置は、情報処理装置等電波障害自主規制協議会(VCCI)の基準に基づくクラスB情報技術装置です。この装置は、 家庭環境で使用することを目的としていますが、この装置がラジオやテレビジョン受信機に近接して使用されると、受信 障害を引き起こすことがあります。取扱説明書に従って正しい取り扱いをして下さい。

#### 国際エネルギースタープログラムについて

当社は、国際エネルギースタープログラムの参加事業者として、本製品が国際エネルギースタープログラムの対象製品に 関する基準を満たしていると判断します。

#### 商標について

- ビエラはパナソニック株式会社の登録商標です。
- •「アクトビラ」は、株式会社アクトビラの商標です。
- The latin fonts included with this product are copyright 1991-2008 Bitstream Inc., and have been licensed to Canon Inc. by Bitstream Inc.

#### ルート証明書について

本製品には、VeriSign社及びCybertrust社のルート証明書が搭載されています。

#### お客様へのお願い

- 本書の内容の一部または全部を無断で転載することは、禁止されています。
- 本書の内容に関しては、将来予告なく変更することがあります。
- 本書の内容については万全を期していますが、万一誤りや記載漏れなどにお気づきの点がございましたら、キャノン お客様相談センターまでご連絡ください。

連絡先は、別紙の『サポートガイド』に記載しています。

- 本書はリサイクルに配慮して製本されています。本書が不要になったときは、回収・リサイクルに出してください。
- 本製品を運用した結果については、上記にかかわらず責任を負いかねますので、ご了承ください。

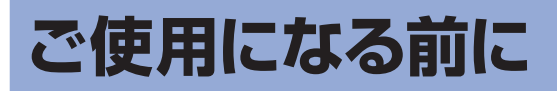

デジタルテレビから印刷を行う際は、次の準備ができていることをご確認ください。

・ 本製品がネットワーク環境で使用できる状態になっている

本製品の準備とネットワーク環境の設定については、『かんたんスタートガイド』を参照してください。 お使いのプロバイダによっては、DNSサーバまたはプロキシサーバの設定が決められている場合があり ます。「ネットワークの設定を変更する」(P.16)を参照して設定してください。

- デジタルテレビがネットワークに接続されている
   デジタルテレビの接続のしかたについては、デジタルテレビに付属の取扱説明書を参照してください。
- ・デジタルテレビから印刷できる状態になっている
   ご使用のデジタルテレビにより、設置や接続の操作を終了後に、プリンタのタイプを設定する必要があります。⇒P.26
   設定のしかたについては、デジタルテレビに付属の取扱説明書を参照してください。

#### 参考

 インターネット接続機器にブロードバンドルータの機能がない場合は、ブロードバンドルータを接続してください。 ルータやモデムなどのネットワーク機器の構成は、ご使用の環境により異なります。詳細については、ご使用の機器の取扱説明書を参照するか、メーカーにお問い合わせください。

#### 有線LANでの接続の例

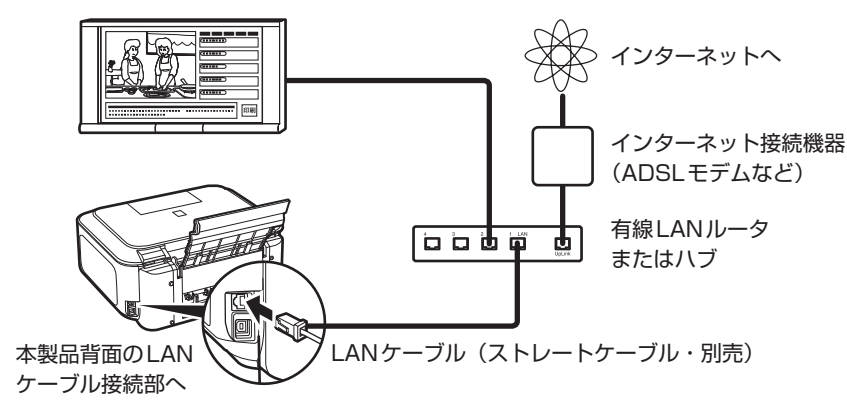

#### 無線LANでの接続の例

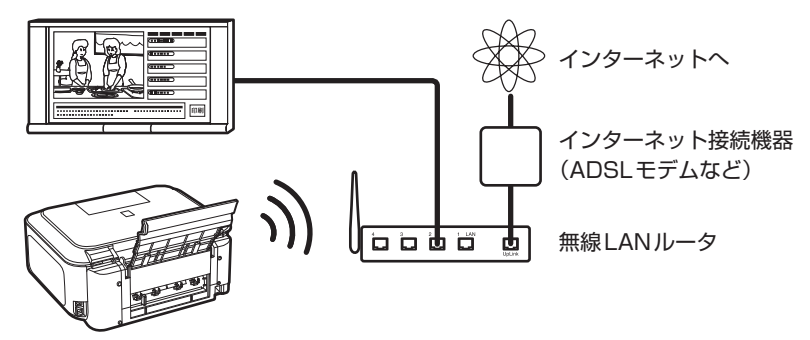

# テレビから印刷してみよう

本製品では、デジタルテレビでデータ放送やネットサービス、メモリーカードの写真の閲覧など をご利用のときに、いろいろな情報や写真イメージを印刷することができます。 デジタルテレビの印刷機能については、デジタルテレビの取扱説明書を参照してください。

# データ放送の情報を印刷する

データ放送では、視聴しているデジタル放送の番組と連動した情報や、ニュース、天気予報、生活情報などが配信されています。ご覧の画面に印刷メニューや印刷ボタンなどが表示されている ときに、テレビのリモコン操作で印刷情報を本製品から印刷することができます。

#### 参考

- データ放送を視聴するには、デジタル放送を受信する環境が必要です。
- データ放送の画面に印刷のメニューや印刷ボタンなどがある場合のみ、印刷を行うことができます。

#### 印刷をはじめる前に

データ放送が提供する印刷データには、用紙サイズや用紙タイプなどが指定されているものがあります。 印刷データにあわせて用紙サイズ/タイプの設定を行ってください。ご購入時の本製品は、「用紙サイズ: A4」「用紙タイプ:普通紙」に設定されています。設定の変更については「印刷の設定を行う」(P.13) を参照してください。

なお、ご購入時は普通紙の給紙位置は [カセット] に設定されており、A4サイズの普通紙はカセットから、 そのほかの写真用紙などは後トレイから給紙されます。この設定はプリンタ設定メニュー(または本製品 の操作パネル)で変更できます。⇒P.24

#### 参考

• 用紙サイズと用紙タイプを間違えると、給紙箇所が違ったり、正しい印刷品位で印刷されない場合があります。

用紙タイプに[写真用紙]を指定した場合は、印刷する写真用紙の種類(キヤノン専用紙)を設定してください。

### 1 本製品の電源が入っていることを確認する

### 2 用紙をセットする

A4サイズの普通紙はカセットに、それ以外の写真用紙などは後トレイにセットします。

参考

• 普通紙の給紙位置が [カセット] でない場合は、「お手入れをプリンタ設定メニューから行う」の「普通紙の 給紙位置設定」(P.24)を参照してください。

- 3 排紙トレイをゆっくり手前に開いてから、補助トレイを開く
- 4 印刷したいデータ放送をテレビ画面に表示する
- 5 <u>画面の印刷ボタン(印刷メニューなど)などを選ぶ</u> 印刷が始まります。

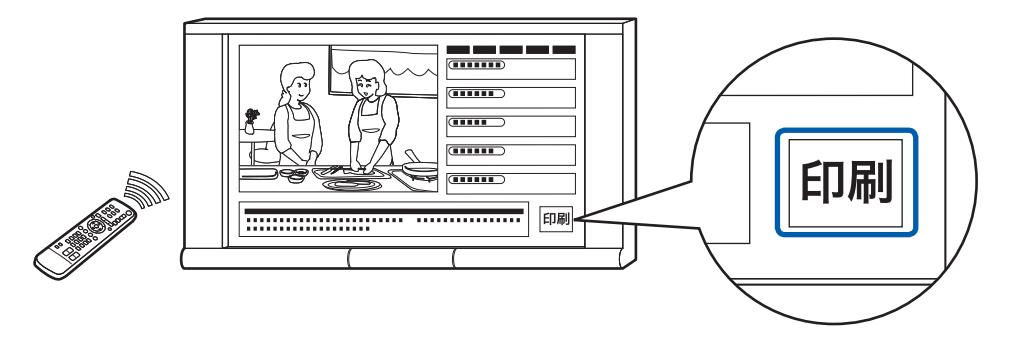

#### 参考

- 印刷を中止するときは、ストップボタンを押します。
- 印刷中にチャンネルを替えると、印刷が完了しない場合がありますので、印刷が終了するまでチャンネルを替 えないでください。また、印刷中に放送が終了したときも、印刷が完了しない場合があります。

# ネットサービスの情報を印刷する

ネットサービス(アクトビラなど)は、デジタルテレビ専用に配信されているさまざまなコンテ ンツをテレビ画面で見ることのできるサービスです。ご覧の画面に印刷メニューや印刷ボタンな どが表示されているときに、テレビのリモコン操作により、コンテンツ側で用意した印刷情報を 本製品から印刷することができます。また、ネットサービスの閲覧中は、デジタルテレビのメ ニュー操作によって、画面の表示内容をそのまま印刷することもできます。

#### 参考

- ネットサービスを利用するには、インターネットへ接続できる環境が必要です。
- 本製品はデジタルテレビ専用のコンテンツの印刷に対応しています。
- ネットサービスの画面を印刷するには、デジタルテレビの仕様が画面印刷に対応している必要があります。詳しくは ご使用のデジタルテレビの取扱説明書をご覧ください。

#### 印刷をはじめる前に

ネットサービスが提供する印刷データには、用紙サイズや用紙タイプなどが指定されているものがあります。

印刷データにあわせて用紙サイズ/タイプの設定を行ってください。ご購入時の本製品は、「用紙サイズ: A4」「用紙タイプ:普通紙」に設定されています。設定の変更については「印刷の設定を行う」(P.13) を参照してください。

なお、ご購入時は普通紙の給紙位置は [カセット] に設定されており、A4サイズの普通紙はカセットから、 そのほかの写真用紙などは後トレイから給紙されます。この設定はプリンタ設定メニュー(または本製品 の操作パネル)で変更できます。⇒P.24

#### 参考

• 用紙サイズと用紙タイプを間違えると、給紙箇所が違ったり、正しい印刷品位で印刷されない場合があります。

• 用紙タイプに [写真用紙] を指定した場合は、印刷する写真用紙の種類(キヤノン専用紙)を設定してください。

### 1 本製品の電源が入っていることを確認する

### 2 用紙をセットする

A4サイズの普通紙はカセットに、それ以外の写真用紙などは後トレイにセットします。

参考

 ・ 普通紙の給紙位置が [カセット] でない場合は、「お手入れをプリンタ設定メニューから行う」の「普通紙の 給紙位置設定」(P.24)を参照してください。

# 3 排紙トレイをゆっくり手前に開いてから、補助トレイを開く

# 4 テレビをネットサービスのモードに切り替え、印刷したいコンテン ツを画面に表示する

ネットサービスのコンテンツにある印刷ボタン(印刷メニューなど)から印刷用の情報を印刷 する

画面の印刷ボタン(印刷メニューなど)を選んで印刷します。 印刷用に配信された情報が印刷されます。

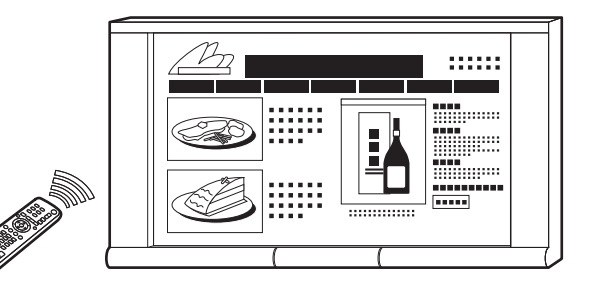

#### ネットサービスのコンテンツをそのまま印刷する

印刷のしかたは、ご使用のデジタルテレビの取扱説明書を参照してください。 ここでは、パナソニック製デジタルテレビ「ビエラ」を例に手順を説明します。

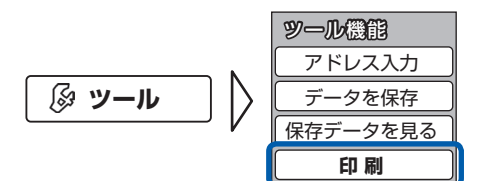

1 サブメニューから [ツール] → [印刷] を選ぶ

2 設定内容を確認して、[印刷開始]を選ぶ 印刷が始まります。

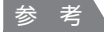

- 印刷を中止するときは、ストップボタンを押します。
- ・テレビの印刷設定で用紙サイズや用紙タイプを変更するときは、本製品のプリンタ設定メニューで、設定してある内容と合わせてください。⇒P.13

# テレビにセットしたメモリーカードの画像を 印刷する

デジタルカメラで撮影したメモリーカードをテレビにセットし、写真を画面で閲覧できるテレビでは、画面で写真を選んで印刷することができます。

#### 参考

- メモリーカードの写真を画面に表示する機能を持ったデジタルテレビが必要です。
   詳しくは、デジタルテレビの取扱説明書を参照してください。
- ・ご使用のデジタルテレビによっては、テレビに表示した写真を印刷できない場合があります。
   詳しくは、デジタルテレビの取扱説明書を参照するか、メーカーにお問い合わせください。

#### 印刷をはじめる前に

印刷する写真用紙の用紙サイズ/タイプを設定してください。ご購入時の本製品は、「用紙サイズ:A4」 「用紙タイプ:普通紙」に設定されています。設定の変更については「印刷の設定を行う」(P.13)を参照 してください。

なお、ご購入時は普通紙の給紙位置は [カセット] に設定されており、A4サイズの普通紙はカセットから、 そのほかの写真用紙などは後トレイから給紙されます。この設定はプリンタ設定メニュー(または本製品 の操作パネル)で変更できます。⇒P.24

#### 参考

• 用紙サイズと用紙タイプを間違えると、給紙箇所が違ったり、正しい印刷品位で印刷されない場合があります。

・用紙タイプに[写真用紙]を指定した場合は、印刷する写真用紙の種類(キヤノン専用紙)を設定してください。

### 1 本製品の電源が入っていることを確認する

# 2 用紙をセットする

A4サイズの普通紙はカセットに、それ以外の写真用紙などは後トレイにセットします。

#### 参考

• 普通紙の給紙位置が [カセット] でない場合は、「お手入れをプリンタ設定メニューから行う」の「普通紙の 給紙位置設定」(P.24)を参照してください。

### 3 排紙トレイをゆっくり手前に開いてから、補助トレイを開く

# 4 テレビにメモリーカードをセットし、印刷したい写真を表示して印 刷する

印刷のしかたは、ご使用のデジタルテレビの取扱説明書を参照してください。 ここでは、パナソニック製デジタルテレビ「ビエラ」を例に手順を説明します。

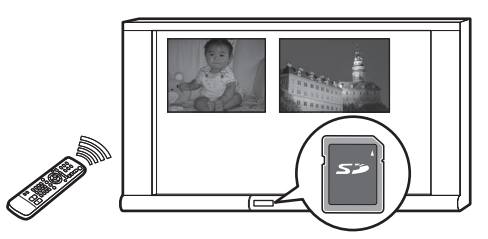

1 選択したい写真を表示または選ぶ

2 サブメニューから [印刷] (赤いボタン)を選ぶ

| <b>印刷設定</b><br>印刷を行います。<br>SD カードを抜かな<br>電源を切らないでく | いでください。<br>ださい。 |
|----------------------------------------------------|-----------------|
| E                                                  | 刷開始             |
| 印刷用紙サイズ                                            | A 4             |
| 印刷用紙タイプ                                            | 普通紙             |
| フチ                                                 | なししあり           |
| 日付印刷                                               | するししない          |
| 印刷枚数                                               | 1枚              |

3 設定内容を確認して、[印刷開始]を選ぶ

印刷が始まります。

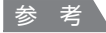

- 印刷を中止するときは、ストップボタンを押します。
- ・テレビの印刷設定で用紙サイズや用紙タイプを変更するときは、本製品のプリンタ設定メニューで、設定してある内容と合わせてください。⇒P.13

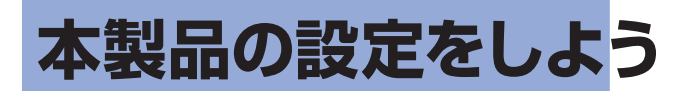

テレビの画面にプリンタ設定メニューを表示すると、印刷する用紙のサイズや種類を設定した り、ネットワークの設定を確認/変更したり、プリンタのお手入れなどの操作ができます。

| プリンタ設定メニュー                                                                                                    |                                                                                                    | Canon PIXUS MP980                                          |
|----------------------------------------------------------------------------------------------------|----------------------------------------------------------------------------------------------------|------------------------------------------------------------|
| 印刷できます。                                                                                                    |                                                                                                    |                                                            |
|                                                                                                    | <ul> <li>最新情報に、</li> </ul>                                                                             | 更新 プリンタの状態確認                                               |
| TV印刷設定                                                                                                    | ネットワーク設定                                                                                               | メンテナンス                                                     |
| TVのデータを印刷するときの用紙<br>サイズ/タイプ、印刷品質などが設<br>定できます。                                                                                                    | 固定IPアドレスを設定するときなど<br>に、手動でネットワーク設定ができ<br>ます。                                                           | 印刷にかすれやムラが出たときに、<br>プリントヘットをクリーニングしたりヘ<br>ッド位置を調整できます。     |
|                                                                                                    |                                                                                                    |                                                            |
| 「印刷の設定を行う」<br>A4サイズの普通紙以外<br>に印刷するときに、印刷<br>する用紙サイズや用紙タ<br>イプなどを設定します。<br>⇒ P.13<br>用紙タイプに「写真用<br>紙」を指定した場合は、<br>印刷する写真用紙の種類<br>(キヤノン専用紙)を指<br>定します。⇒ P.15 | 「ネットワークの設定を<br>変更する」<br>現在使用しているネッ<br>トワーク設定の確認や、<br>固定IPアドレス、DNS<br>サーバ、プロキシサーバ<br>などを設定します。<br>⇒P.16 | 「本製品の状態を確認す<br>る」<br>インクの状態や本製品の<br>エラーなどを確認できま<br>す。⇒P.12 |

# プリンタ設定メニューを表示する

テレビのリモコンを使って、プリンタ設定メニューをテレビ画面に表示します。

1 テレビの電源が入っていることを確認する

2 本製品の電源が入っていることを確認する

子レビのリモコンでプリンタの設定画面を表示する

プリンタ設定メニューの表示のしかたは、ご使用のデジタルテレビの取扱説明書を参照してください。

ここでは、パナソニック製デジタルテレビ「ビエラ」を例に手順を説明します。

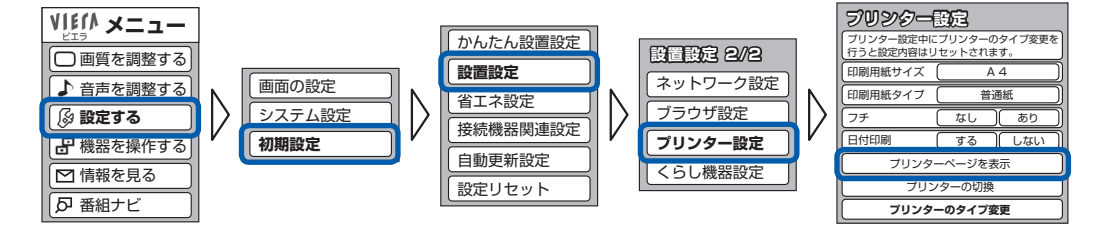

プリンタ設定メニューが表示されます。

| プリンタ設定メニュー                                     |                                              | Canon PIXUS MP980                                      |
|------------------------------------------------|----------------------------------------------|--------------------------------------------------------|
| 印刷できます。                                        |                                              | M Bk Gy Bk C Y                                         |
|                                                | 最新情報に                                        | 更新 プリンタの状態確認                                           |
| TV印刷設定                                         | ネットワーク設定                                     | メンテナンス                                                 |
| TVのデータを印刷するときの用紙<br>サイズ/タイブ、印刷品質などが設<br>定できます。 | 固定IPアドレスを設定するときなど<br>に、手動でネットワーク設定ができ<br>ます。 | 印刷にかすれやムラが出たときに、<br>ブリントヘッドをクリーニングしたりヘ<br>ッド位置を調整できます。 |

#### 重要

テレビにプリンタ設定メニューが表示されない場合は、「困ったときには」の「テレビから本製品が検出されない」(P.25)を参照してください。

参考

• プリンタ設定メニュー画面の表示を最新の状態にしたい場合は、[最新情報に更新] ボタンを選んでください。

# 本製品の状態を確認する

プリンタ設定メニューで本製品の状態やインクの状態を確認できます。

# プリンタの状態を確認する

プリンタ設定メニューにインクなしエラーや紙づまりエラーなどのエラーメッセージが表示されたときは、 [プリンタの状態確認] ボタンを選ぶと、本製品のエラーの状態と対処のしかたが表示されます。画面の メッセージにしたがって対処してください。

| プリンタ設定メニュー                                     |                                             | Canon PIXUS MP980                                      | プリンタの状態を確認する                                         | PIXUS MP980 |
|------------------------------------------------|---------------------------------------------|--------------------------------------------------------|------------------------------------------------------|-------------|
| 後トレイに用紙があり                                     | 見ません。<br>最新情報に                              | M Bk Gy Ek C Y       ブリンタの状態確認                         | 接トレイに用紙がありません。<br>後トレイに用紙をセットし、プリンタの[OK]ボタンを押してください。 |             |
| TV印刷設定                                         | ネットワーク設定                                    | メンテナンス                                                 |                                                      |             |
| Tvのデータを印刷するときの用紙<br>サイズ/タイプ、印刷品質などが設<br>定できます。 | 固定ロアトレスを設定するときなど<br>に、手動でネットワーク設定ができ<br>ます。 | 印刷にかすれやムラが出たときに、<br>プリントへッドをグリーニングしたりへ<br>ッド位置を調整できます。 | トップへ戻る                                               | 最新情報に更新     |

# [お知らせ] メッセージを確認する

本製品でエラーが検知されると、テレビ画面にもエラーメッセージが表示されることがあります。メッセージが消えてしまった場合は、プリンタ設定メニューや本製品の液晶モニターで内容を確認することができます。

新しいメッセージがあるときは、[お知らせ] ボタンが点滅します。[お知らせ] を選ぶと、前回印刷でき なかった場合のお知らせ内容を確認できます。

詳しくは、「困ったときには」の「テレビ画面に [お知らせ] ボタンが表示される」(P.28)を参照してください。

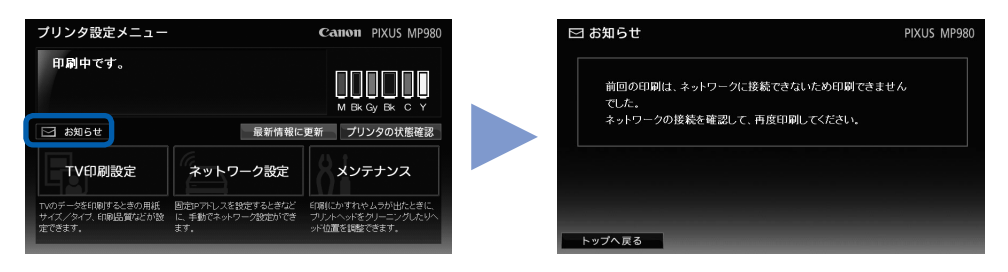

# インクの状態を確認する

インクの状態は、プリンタ設定メニューのアイコンで確認することができます。

0

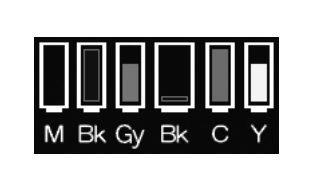

① の付いたインクが少なくなっています。しばらくは印刷を続けられますが、新しいインクタンクのご用意をお勧めします。

図の付いたインクがなくなりました。『らくらく操作ガイド』の 「インクタンクを交換する」を参照して対処してください。

# 印刷の設定を行う

データ放送やネットサービスの情報、メモリーカードの写真を本製品で印刷するときの用紙を設 定します。

# 印刷の設定を変更する

プリンタ設定メニューから、印刷したい用紙に合わせて、用紙サイズや用紙タイプ、印刷品質などの設定 を変更します。

参考

- ・ご購入時の本製品は、「用紙サイズ:A4」「用紙タイプ:普通紙」に設定されています。また、ご購入時は普通紙の給 紙位置が[カセット]に設定されており、A4サイズの普通紙はカセットから、そのほかの写真用紙などは後トレイ から給紙されます。この設定はプリンタ設定メニュー(または本製品の操作パネル)で変更できます。⇒P.24
- デジタルテレビのメニューに用紙サイズの設定項目がある場合は、プリンタ設定メニューと同じ用紙サイズを設定してください。

ただし、デジタルテレビから送信される印刷データやテレビ本体の設定が優先されます。プリンタ設定メニューで用 紙サイズや用紙タイプを変更しても、設定どおりに印刷されない場合があります。

# 1 テレビ画面にプリンタ設定メニューを表示する⇒P.11

# 2 [TV印刷設定] ボタンを選ぶ

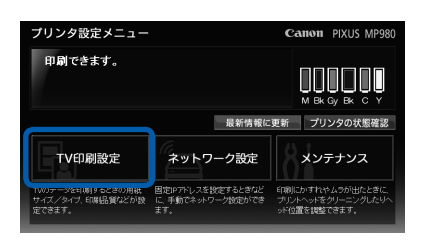

TV印刷設定画面が表示されます。

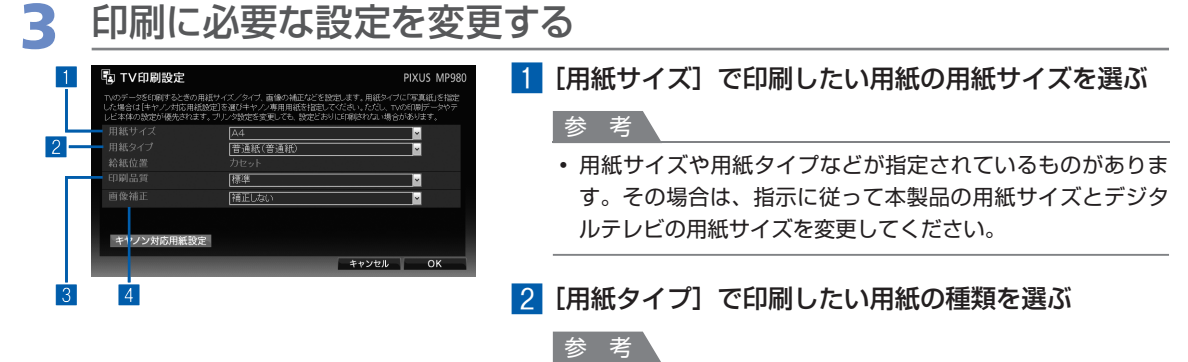

• [用紙サイズ] と [用紙タイプ] を変更しても、給紙位置の表示は変わりません。給紙位置が変更になった場合は、[TV印刷設定]を設定すると、変更になった給紙位置がメッセージで表示されます。表示された給紙位置に指定した用紙をセットしてください。

- 3 [印刷品質] を [きれい] / [標準] / [はやい(普通紙のみ)] から選ぶ
- 4 [画像補正] を [補正する] / [補正しない] から選ぶ

[補正する]を選ぶと、画像の緑色や青色をより鮮やかに 補正して印刷できます。

参考

- ・ 組み合わせることができない設定を選んで [OK] を選択する と、設定の変更をうながすメッセージが表示されます。
- 設定を変更する場合は[OK]ボタンを選びます。設定をやり なおす場合は[キャンセル]ボタンを選びます。

5 [OK] ボタンを選ぶ

# テレビの用紙タイプとキヤノン純正紙の用紙名の対応一覧

データ放送やネットサービスのコンテンツによっては、推奨用紙がある場合があります。 その場合は、以下の表を参照して、推奨された用紙に対応する用紙を設定して印刷してください。

| 用紙タイプ(テレビ名称) | 用紙の種類(キヤノン名称) | キヤノン純正紙                                    |  |  |
|--------------|---------------|--------------------------------------------|--|--|
| 写真紙          | 光沢ゴールド        | キヤノン写真用紙・光沢 ゴールド <gl-101></gl-101>         |  |  |
|              | 光沢プロプラチナ      | キヤノン写真用紙・光沢 プロプラチナ<br><pt-101></pt-101>    |  |  |
|              | 光沢プロ          | キヤノン写真用紙・光沢 プロフェッショナル<br><pr-201></pr-201> |  |  |
|              |               | プロフェッショナルフォトはがき <ph-101></ph-101>          |  |  |
|              | 絹目調           | キヤノン写真用紙・絹目調 <sg-201></sg-201>             |  |  |
| 普通紙          | 普通紙           | カラー普通紙 <lc-301></lc-301>                   |  |  |
|              |               | キヤノン普通紙・ホワイト <sw-101></sw-101>             |  |  |
|              |               | キヤノン普通紙・ホワイト両面厚口 <sw-201></sw-201>         |  |  |
|              |               | 両面マット名刺用紙 <mm-101>(文字)</mm-101>            |  |  |
| 光沢紙          | 光沢            | キヤノン写真用紙・光沢 <gp-401></gp-401>              |  |  |
|              |               | キヤノン写真用紙・光沢 <gp-501></gp-501>              |  |  |
|              |               | フォト光沢ハガキ <kh-201n></kh-201n>               |  |  |
|              |               | 片面光沢名刺用紙 <km-101></km-101>                 |  |  |
|              |               | 両面マット名刺用紙 <mm-101>(写真イラスト)</mm-101>        |  |  |
| フォトマット紙      | マットフォトペーパー    | マットフォトペーパー <mp-101></mp-101>               |  |  |
| インクジェットハガキ   | インクジェットはがき    | ハイグレードコートはがき <ch-301></ch-301>             |  |  |
|              |               | キヤノン写真はがき・光沢 <kh-301></kh-301>             |  |  |
| フォトシール       | プチシール・フリーカット  | ピクサスプチシール・フリーカット< PS-201 >                 |  |  |

#### 参考

• 用紙の裏表や使用上の注意については、各用紙の取扱説明書を参照してください。また、種類によって取り扱っているサイズが異なります。詳しくは、キヤノンピクサスホームページ canon.jp/pixus をご覧ください。

# 写真用紙を登録する

キヤノンの写真用紙に印刷する場合は、TV印刷設定画面の[用紙タイプ]で[写真紙]を選び、この[写 真紙]に印刷したいキヤノン純正紙を登録しておく必要があります。

以下の表を参照し、[写真紙]として印刷したいキヤノン純正紙を[キヤノン対応用紙設定]で登録してく ださい。

なお、お買い上げ時は [光沢ゴールド] が登録されています。

| キヤノン純正紙                                    | [写真紙] への登録名 |
|--------------------------------------------|-------------|
| キヤノン写真用紙・光沢 ゴールド <gl-101></gl-101>         | 光沢ゴールド      |
| キヤノン写真用紙・光沢 プロプラチナ<br><pt-101></pt-101>    | 光沢プロプラチナ    |
| キヤノン写真用紙・光沢 プロフェッショナル<br><pr-201></pr-201> | 光沢プロ        |
| プロフェッショナルフォトはがき <ph-101></ph-101>          |             |
| キヤノン写真用紙・絹目調 <sg-201></sg-201>             | 絹目調         |

# 1 テレビ画面にプリンタ設定メニューを表示する⇒P.11

2 [TV印刷設定] ボタンを選ぶ

TV印刷設定画面が表示されます。

# 3 [キヤノン対応用紙設定] ボタンを選ぶ

| 🖥 TV印刷設定                                                      |                                                             |                                       | PIXUS MP980                        |
|---------------------------------------------------------------|-------------------------------------------------------------|---------------------------------------|------------------------------------|
| TVのデータをED解するときの用紙サー<br>した場合は[キヤノン対応用紙数定]<br>レビ本体の数定が優先されます。プリ | (ズノタイブ、画像の補正などを設定<br>8週びキヤノン専用用紙を指定してく<br>ンタ設定を変更しても、設定どおりに | します。用紙タイプ)<br>ださい。ただし、TM<br>印刷されない場合) | に「写真紙」を指定<br>DED刷データやテ<br>Stabります。 |
|                                                               | 山利                                                          |                                       | <b>×</b>                           |
|                                                               | 写真紙(光沢ゴールド)                                                 |                                       |                                    |
|                                                               | カセット                                                        |                                       |                                    |
|                                                               | 標準                                                          |                                       | <b>_</b>                           |
|                                                               | 補正しない                                                       |                                       | <b>×</b>                           |
| キヤノン対応用紙設定                                                    |                                                             |                                       |                                    |
|                                                               |                                                             | キャンセル                                 | OK                                 |

キヤノン対応用紙設定画面が表示されます。

4 [写

[写真紙] に印刷したい用紙を登録する

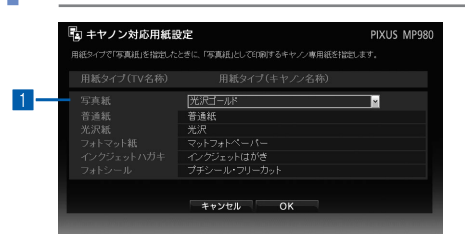

[写真紙] で、[光沢ゴールド]、[光沢プロプラチナ]、
 [光沢プロ]、[光沢]、[絹目調]のどれかを選ぶ

 [OK] を選ぶ
 選んだ用紙が写真紙に登録され、TV印刷設定画面に戻り ます。

3 [OK] ボタンを選ぶ プリンタ設定メニューに戻ります。

# ネットワークの設定を変更する

プリンタ設定メニューで本製品をネットワークに接続するための設定の確認や変更ができます。

#### 参考

- 本製品をネットワーク接続する前に、デジタルテレビが正常にネットワークに接続されているかを確認してください。
- デジタルテレビの操作について詳しくは、ご使用のデジタルテレビの取扱説明書を参照してください。

# ネットワークの設定を確認する

ネットワーク設定画面で設定内容を確認します。

参考

- 本製品の液晶モニターにネットワークの設定内容を表示させて確認する場合は、「もっと活用ガイド」(電子マニュアル)を参照してください。
- パソコンをお持ちの方で、Canon IJ Network Tool(キヤノン・アイジェイ・ネットワーク・ツール)を使ってネットワークの設定内容を確認する場合は、Canon IJ Network Toolの[表示]メニューから[ネットワーク情報]を 選び、パソコンの画面で確認することもできます。

# 1 テレビ画面にプリンタ設定メニューを表示する⇒P.11

# 2 [ネットワーク設定] ボタンを選ぶ

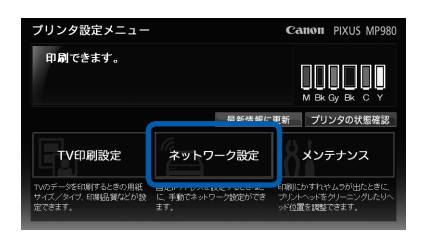

ネットワーク設定画面が表示されます。

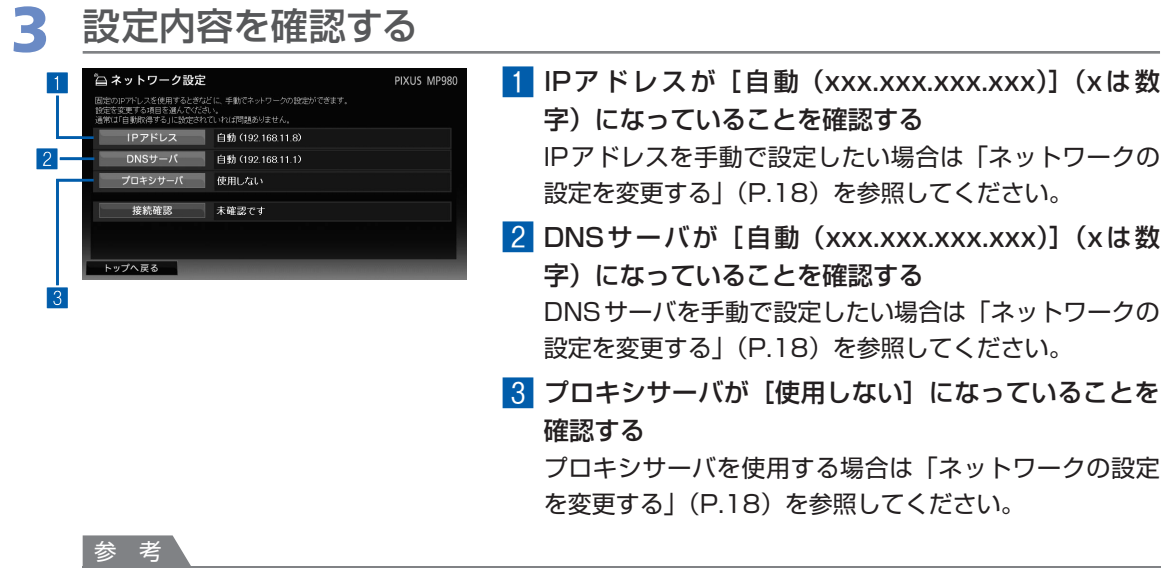

• IPアドレスの設定が [自動取得しない] のときに、DNSサーバを [自動取得する] に設定することはできま せん。

### インターネットへの接続に問題がないか確認する

1 [ネットワーク設定] 画面で [接続確認] ボタンを選ぶ

2 [接続成功しました。] と表示されたら、[OK] を選んで [ネットワーク設定] 画面に戻る 接続に失敗した場合は、表示された画面で [OK] を選んで [ネットワーク設定] 画面に戻り、 設定内容が正しいか確認してください。

⇒「困ったときには」の「ネットワーク接続がうまくいかない」(P.25)

### 5 [ネットワーク設定]画面で [トップへ戻る] ボタンを選ぶ

以上で、ネットワーク設定の確認は終了です。

重要

• 本製品のネットワーク設定をするときに、ルータやテレビのネットワーク設定内容を参考にすることがあります。

• テレビから本製品の設定を始める前に、以下の欄に設定内容を書き留めておくことをお勧めします。

| ルータの設定 | DHCP            | □有効 □無効                                                                           |   |
|--------|-----------------|-----------------------------------------------------------------------------------|---|
|        | IP アドレス         | [].[].[].[]                                                                       |   |
| テレビの設定 | IP アドレス         | □自動設定*<br>□手動設定[   ].[   ].[   ].[                                                | ] |
|        | サブネットマスク        | □自動設定*<br>□手動設定 [ ]. [ ]. [ ]. [ ]. [                                             | ] |
|        | デフォルトゲート<br>ウェイ | □自動設定*<br>□手動設定[   ].[   ].[   ].[                                                | ] |
|        | DNSサーバ          | □自動設定<br>□手動設定<br>プライマリ[ ].[ ].[ ].[ ].[<br>セカンダリ[ ].[ ].[ ].[                    | ] |
|        | プロキシサーバ         | <ul> <li>□使用しない</li> <li>□使用する</li> <li>プロキシアドレス [<br/>ポート指定(1~65535)[</li> </ul> | ] |

\* ルータのDHCP 機能を有効にしている場合は、自動設定になります。

# ネットワークの設定を変更する

固定IPアドレスを設定するときなど、手動でネットワーク設定ができます。 通常は[IPアドレス]が[自動取得する]に設定されていれば問題ありません。

# 1 テレビ画面にプリンタ設定メニューを表示する⇒P.11

2 [ネットワーク設定] ボタンを選ぶ

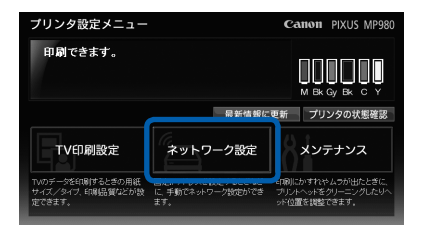

ネットワーク設定画面が表示されます。

# 3 IPアドレスを設定する

| 🔓 ネットワーク設定                                                   | PIXUS MP980                                |
|--------------------------------------------------------------|--------------------------------------------|
| 固定のIPアドレスを使用するときなど<br>設定を変更する項目を通んでください<br>通知コドロ新取得する」に発生されて | に、手動でネットワークの設定ができます。<br>^。<br>しいれば問題ありません。 |
| 1                                                            | 自動 (192.168.11.8)                          |
| DNSサーバ                                                       | 自動 (192.168.11.1)                          |
| プロキシサーバ                                                      | 使用しない                                      |
| 接続確認                                                         | 未確認です                                      |
|                                                              |                                            |
| トップへ戻る                                                       |                                            |
|                                                              |                                            |

ご使用のLAN環境にDHCPサーバ機能(IPアドレスを 自動で割り当てる機能)がないときや、固定IPアドレス を使用したいときには、IPアドレスの設定を手動で行い ます。

 [ネットワーク設定] 画面で [IPアドレス] ボタンを 選ぶ

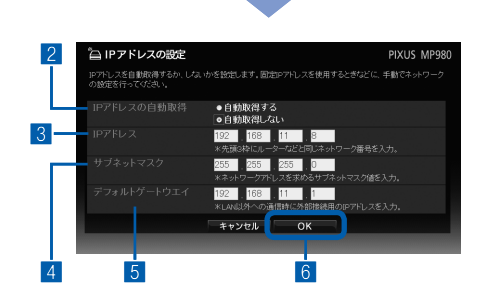

- 2 [自動取得しない] を選ぶ
- 3 IPアドレスを設定する 先頭3枠にテレビと同じ番号を入力し、最後の枠はLAN 内のほかの機器と異なる番号(ホスト番号)を入力しま す。ホスト番号は、ルータの設定内容に応じた番号にし てください。
- サブネットマスクを設定する
   テレビの設定と同じにしてください。
- 5 デフォルトゲートウェイを設定する ADSLモデムやルータのIPアドレスを指定してください。
- 6 [OK] を選ぶ

```
参考
```

- •[OK]を選んだあとプリンタ設定メニューが表示されなくなった場合は、「プリンタ設定メニューを表示する」 (P.11)を参照し、表示し直してください。
- ・手動で設定した内容は、忘れないように以下の欄に書き留めておくことをお勧めします。

| 本製品の設定 | IPアドレス      | [ | ].[ | ].[ | ].[ | ] |
|--------|-------------|---|-----|-----|-----|---|
|        | サブネットマスク    | [ | ].[ | ].[ | ].[ | ] |
|        | デフォルトゲートウェイ | [ | ].[ | ].[ | ].[ | ] |

# 4 DNSサーバの設定をする

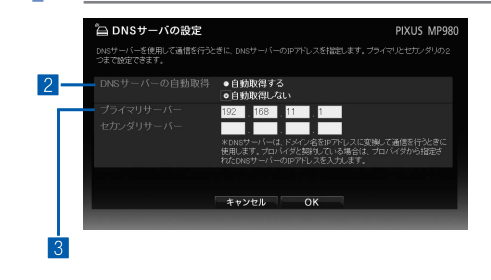

- [ネットワーク設定] 画面で [DNSサーバ] ボタンを 選び、[DNSサーバの設定] 画面を表示する
- 2 DNSサーバを自動取得するかどうかを選択する [自動取得する]を選択した場合は、手順4に進んでくだ さい。
- 3 DNSサーバを手動で設定する場合は、テレビと同じ DNSサーバのIPアドレスを入力する

プライマリとセカンダリの2つまで設定できます。

4 [OK] を選ぶ

| プロキシサーバの設定 PIXUS MP980<br>フロキンサービーで使用して、外部とのアクセスを一元音楽しているときには、プロキンサービーのアドレスとポ<br>ード音号が認知します。                                                              | 1 [ネットワーク設定] 画面で [プロキシサーバ] を選び 「プロキシサーバの設定] 画面を表示する                                                   |
|----------------------------------------------------------------------------------------------------|----------------------------------------------------------------------------------------------------|
| プロキシサーバー     ・使用する     ・使用しない     ・     プロキシアドレス     ボート指定(1~65535)     ・     ボロ・ビジンにして新会は、プロ・ビジンに利用して、     ・     マワーバーのアドレンボート編号を入力します。     キャンセル     OK | <ul> <li>2 プロキシサーバを使用するかどうかを選ぶ</li> <li>3 プロキシサーバを使用する場合は、テレビと同じプロキシサーバのサーバアドレスとポート番号を入力する</li> </ul> |
|                                                                                                    | 参考  ・ プロキシサーバを使用しない場合は、何も入力せずに空欄に<br>してください。                                                          |

6 インターネットへのネットワーク接続に問題がないか確認する

1 [ネットワーク設定] 画面で [接続確認] を選ぶ

 2 [接続成功しました。] と表示されたら、[OK] を選んで [ネットワーク設定] 画面に戻る 接続に失敗した場合は、表示された画面で [OK] を選んで [ネットワーク設定] 画面に戻り、 設定内容が正しいか確認してください。
 ⇒ 「困ったときには」の「ネットワーク接続がうまくいかない」(P.25)

7 [ネットワーク設定] 画面で [トップへ戻る] ボタンを選ぶ

以上で、ネットワーク設定の変更は完了です。

# ネットワークの設定をリセット(初期化)する

本製品に設定されているネットワーク設定情報をプリンタ設定メニューから初期化して、ご購入時の状態に戻します。現在の状態で問題がない場合は、この操作を行わないでください。

#### 重要

 初期化を行うとテレビとのネットワーク接続情報がすべて削除され、印刷ができなくなる場合があります。再度、ネットワーク設定をする場合は、「ネットワークの設定を変更する」(P.18)を参照してください。初期化を行う際には、 十分注意してください。

# 1 テレビ画面にプリンタ設定メニューを表示する⇒P.11

# 2 [メンテナンス] ボタンを選ぶ

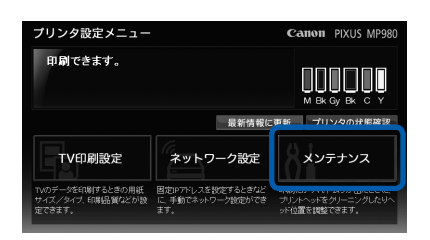

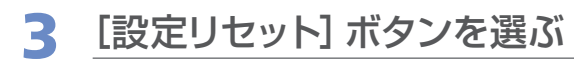

| ≬ メンテナンス                        |               | PIXUS MP980               |
|---------------------------------|---------------|---------------------------|
| ノズルチェック<br>パターン印刷 コンを印刷します。     | 自動ヘッド位置<br>調整 |                           |
| クリーニング 印刷結果のかすれ、スジな<br>とを改善します。 | 手動ヘッド位置<br>調整 |                           |
| 強力<br>クリーニングへの<br>行います。         | ヘッド調整値<br>印刷  |                           |
| インクふき取り<br>クリーニング ジェー・<br>ジェナ・  | 設定リセット        | ネットワーク設定を購入時<br>の状態に戻します。 |
| 普通紙の<br>結紙位置設定 (ローレます。          |               |                           |
| トップへ戻る                          |               |                           |

# 4 メッセージを確認し、[OK] を選ぶ

ネットワーク設定の初期化が始まります。初期化中は、本製品の電源を切らないでください。

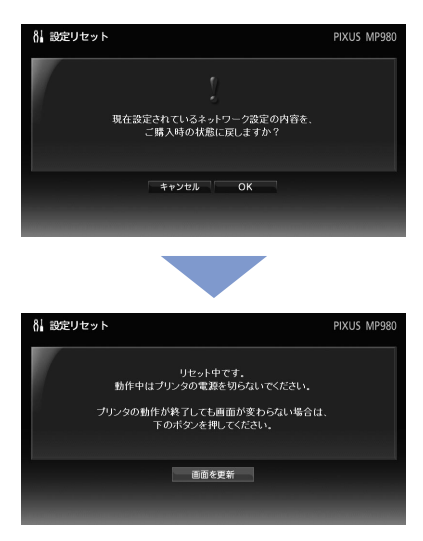

# 5 完了のメッセージが表示されたら、[OK] を選ぶ

初期化したあと、テレビにプリンタ設定メニューが表示できることを確認してください。 ⇒「プリンタ設定メニューを表示する」(P.11)

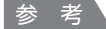

初期化したあと、完了のメッセージが表示されない場合があります。

#### 参考

本製品でネットワークの設定を初期化する場合は、「もっと活用ガイド」(電子マニュアル)を参照してください。

• パソコンをお持ちの方で、Canon IJ Network Tool(キヤノン・アイジェイ・ネットワーク・ツール)を使ってネッ トワークの設定を初期化する場合は、「もっと活用ガイド」(電子マニュアル)を参照してください。

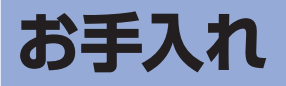

印刷の結果が思わしくないときや、インクがまだ十分にあるのに印刷がかすれたり特定の色が出 なくなったときには、プリントヘッドのノズルが目づまりしている可能性があります。

このような場合は、ノズルチェックパターンを印刷してノズルの状態を確認し、プリントヘッド のクリーニングなどを行ってください。

詳しくは、『らくらく操作ガイド』の「お手入れ」を参照してください。

# お手入れをプリンタ設定メニューから行う

ノズルチェックパターンの印刷やクリーニングなどは、本製品の液晶モニターから行えますが、 デジタルテレビのプリンタ設定メニューから行うこともできます。

1 テレビ画面にプリンタ設定メニューを表示する⇒P.11

2 [メンテナンス] ボタンを選ぶ

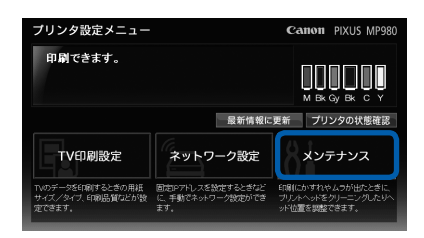

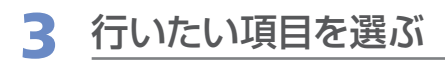

| 8 メンテナンス                                    | PIXUS MP980                      |
|---------------------------------------------|----------------------------------|
| ノズルチェック<br>パターン印刷 レスル状態を確認するパタ<br>ーンを印刷します。 | 自動ヘッド位置<br>調整<br>ます。             |
| クリーニング、 印刷結果のかすれ、スジな<br>とを改善します。            | 手動ヘッド位置<br>調整 手動でヘッド位置を調整します。    |
| <b>強力</b><br>クリーニングへ、「います。                  | ヘッド調整値 記用します。                    |
| インクふき取り<br>クリーニング                           | 設定リセット ネットワーク設定を購入時<br>の状態に戻します。 |
| 普通紙の 会 普通紙の給紙位置を設定<br>給紙位置設定 会 します。         |                                  |
| トップへ戻る                                      |                                  |

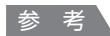

• メンテナンス画面には、次の項目があります。

それぞれの項目については、『らくらく操作ガイド』の「お手入れ」や『もっと活用ガイド』(電子マニュアル)を参照してください。

| ノズルチェックパターン印刷 | ノズルチェックパターンを印刷します。印刷がかすれたり、特定の色が印刷<br>できなくなったときに、ノズルチェックパターンを印刷すると、プリント<br>ヘッドの状態を確認することができます。特定の色がかすれたり、出なく<br>なったりしていた場合は、[クリーニング]を行ってください。 |
|---------------|----------------------------------------------------------------------------------------------------|
| クリーニング        | プリントヘッドのクリーニングを行います。<br>クリーニングを行うとプリントヘッドのノズルの目づまりが改善されます。                                                                                    |
| 強力クリーニング      | 強力クリーニングを行います。クリーニングを2回行ってもプリントヘッド<br>の状態が改善しないときに行ってください。インクを多く消費しますので、<br>必要のないときには実行しないでください。                                              |
| インクふき取りクリーニング | 用紙の印刷面や裏面に汚れがつく場合にクリーニングを行います。                                                                                                    |
| 普通紙の給紙位置設定    | A4 サイズの普通紙の給紙位置(カセットまたは後トレイ)を指定します。<br>ご購入時はカセット給紙になっています。                                                                                    |
| 自動ヘッド位置調整     | 自動でヘッド位置調整を行います。ヘッド位置調整を行うと、色や線のずれ<br>などが改善されます。                                                                                              |
| 手動ヘッド位置調整     | 手動でヘッド位置調整を行います。自動ヘッド位置調整を行っても色や線の<br>ずれが改善されないときに行ってください。                                                                                    |
| ヘッド調整値印刷      | 現在のヘッド位置調整値を印刷します。                                                                                                    |
| 設定リセット        | 本製品のネットワーク設定を購入時の状態に戻します。                                                                                                    |

・ プリンタ設定メニューに戻る場合は、[トップへ戻る] ボタンを選びます。

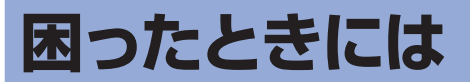

本製品とデジタルテレビをネットワーク接続してご使用になるとき、トラブルが発生した場合の 対処方法について説明します。

# テレビから本製品が検出されない

テレビと本製品がネットワークに接続できていないと、テレビから本製品が検出できなくなりま す。次の点を確認してください。

#### チェック1 本製品はLANに接続できていますか?

ネットワーク接続およびネットワーク環境の設定については、『かんたんスタートガイド』を参照 してください。

#### チェック2 テレビがLANに接続できていますか?

デジタルテレビの接続のしかたについては、デジタルテレビに付属の取扱説明書を参照してください。

# チェック3 本製品およびネットワーク機器の電源が入っていますか? また、有線LAN接続の場合、LANケーブルがきちんと接続されていますか?

#### チェック 4 ネットワーク設定を一部の機器だけ変更していませんか?

変更した機器の設定を元に戻すか、ほかの機器も新しい設定に合わせて変更してください。 本製品のネットワーク設定については、「ネットワークの設定を確認する」(P.16)を参照してく ださい。

# ネットワーク接続がうまくいかない

いくつかの考えられる原因があります。次の点を確認してください。なお、ネットワーク機器の 取り扱いについては、ご使用の機器の取扱説明書を参照してください。

#### チェック1 ネットワーク機器の状態を確認してください

- 本製品およびネットワーク機器(ルータなど)の電源が入っていますか?
- ネットワーク機器にエラーが発生していませんか?

#### チェック2 本製品のネットワーク設定を確認してください

本製品のネットワーク情報を表示して、接続状態とIPアドレスを確認します。 ⇒「ネットワークの設定を確認する」(P.16)

テレビのネットワーク設定画面で、DNSサーバやプロキシを確認します。

- IPアドレスやDNSサーバアドレスを自動設定する/しないの設定が、テレビの設定と同じに なっていますか。
- IPアドレスが0.0.0.0、または169.254.1.1 ~ 169.254.254.254のどれかになっていま

せんか。

IPアドレスを自動設定する設定になっていて、これらのIPアドレスが割り当てられている場合は、自動設定に失敗しています。DHCPサーバ(ルータなど)の設定を確認してください。

参考

- •利用できるIPアドレスの数などをDHCPサーバ側で制限していないか確認してください。
- DHCPサーバを利用していない場合は、IPアドレスなどを手動で指定するか、DHCPサーバを利用する(IP アドレスを自動設定する)ように、ルータやテレビのネットワーク設定を変更してください。
- ・手動で指定したネットワーク設定に誤りはありませんか。
   IPアドレスやDNSサーバ、プロキシサーバなどに誤りがあると、ネットワークに接続できません。
   上記の確認を行ったあと、ネットワーク設定を初期化してから、設定をやり直してください。
   ⇒「ネットワークの設定をリセット(初期化)する」(P.21)

#### チェック3ネットワークの構成を確認してください。

ルータなどのネットワーク機器の電源を切り、しばらく待ってから入れ直してみてください。 これで解決した場合は、ネットワーク機器が一時的に動作不能になっていたことが考えられます。 上記の確認で問題が見つからなかった場合は、別冊の『ネットワーク設置で困ったときには』の 「セットアップ・接続時のトラブル」や、『もっと活用ガイド』(電子マニュアル)の「困ったとき には」を参照して、ネットワークの構成を確認してください。

### プリンタ設定メニュー画面が表示できない/設定内容が反映されない

いくつかの考えられる原因があります。次の点を確認してください。

#### チェック 1 本製品の電源は入っていますか?

プリンタ設定メニュー画面を操作するときは、必ず本製品の電源を入れておいてください。電源が 入っていないと、プリンタ設定メニュー画面は表示できません。また、プリンタ設定メニュー画面 の表示中に電源を切ると、設定内容が反映されなかったり、操作ができなくなったりします。

#### チェック2 本製品はネットワークに接続できていますか?

⇒「ネットワーク接続がうまくいかない」(P.25)

# **チェック3** テレビのブックマーク機能を使ってプリンタ設定メニュー画面を表示しようとしていませんか?

ネットワークの設定によっては、本製品のIPアドレスが変化するため、以前に登録したブックマー クから呼び出せなくなります。リモコンのメニューから [プリンターページを表示]を選んで、プ リンタ設定メニュー画面を表示してください。

#### チェック 4 プリンターのタイプ設定は正しいですか?

ここでは、パナソニック製デジタルテレビ「ビエラ」を例に手順を説明します。 その他のデジタルテレビの操作について詳しくは、ご使用のデジタルテレビの取扱説明書を参照し てください。 1 リモコンの [メニュー] から [プリンターのタイプ変更] を選ぶ

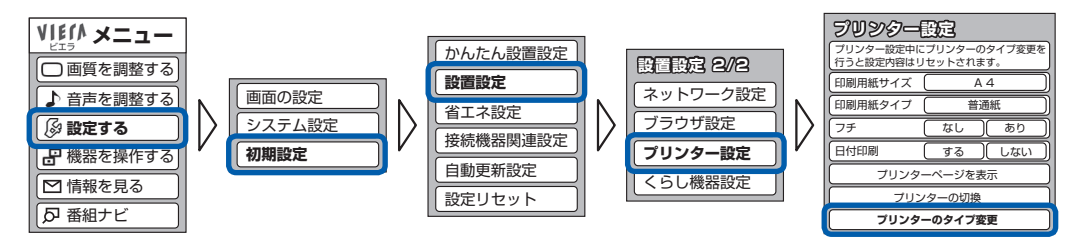

# 2 [使用するプリンター] でタイプ [1] (ネットTV端末仕様のプリンター) が選ばれていることを確認する

タイプ [2] が選ばれている場合には、[1] に変更してください。

参考

• デジタルテレビの操作について詳しくは、ご使用のデジタルテレビの取扱説明書を参照してください。

### ネットサービスの情報を印刷できない/インターネットに接続できない

テレビでネットサービスの情報を表示できているのに印刷できない場合は、本製品がインター ネットに接続できない状態になっています。次の点を確認してください。

#### チェック1 本製品はLANに接続できていますか?

⇒「ネットワーク接続がうまくいかない」(P.25)

#### チェック2 インターネットに接続するための設定(プロキシなど)は正しいですか?

⇒「ネットワークの設定を変更する」(P.18)

プロキシを利用できない場合(プロバイダから指定されていない場合など)は、プロキシを使用しない設定にしてください。

#### チェック3 その他のトラブル

ネットサービスのサイト側の問題で印刷できないことがあります。原因としては、次のようなこと が考えられます。この場合は、しばらくたってからもう一度印刷してみてください。

- 印刷データのサーバが見つからない
- サーバ上に印刷用のドキュメントが見つからない
- ・ サーバ上の印刷用ドキュメントにアクセスできない

### 印刷が始まらない/印刷できない

いくつかの考えられる原因があります。次の点を確認してください。

#### チェック1 エラーが発生していませんか?

本製品のエラーランプや液晶モニターを確認してください。

#### チェック2 テレビと本製品がネットワークに接続できていますか?

⇒「ネットワーク接続がうまくいかない」(P.25)

- チェック3 本製品がインターネットに接続できていますか?
  - ⇒「ネットサービスの情報を印刷できない/インターネットに接続できない」(P.27)

# 紙面の一部しか印刷できない

データ放送やネットサービスのコンテンツで用紙サイズが決められている場合がありますので、 テレビと本製品の用紙サイズを同じサイズに設定してください。テレビと本製品の用紙サイズが 合っていないと、用紙に大きな余白ができたり、画像が欠けて印刷されたりします。テレビ側の 印刷設定の操作については、ご使用のデジタルテレビの取扱説明書を参照してください。

# テレビ画面に [お知らせ] ボタンが表示される

テレビのプリンタ設定メニュー画面に [お知らせ] ボタンが表示されたとき、[お知らせ] ボタ ンを押して表示されるメッセージと対処方法を示します。

| メッセージ                                                                                                    | 意味と対処                                                                                                    |
|----------------------------------------------------------------------------------------------------|----------------------------------------------------------------------------------------------------|
| 前回の印刷は、ネットワークに接続で<br>きないため印刷できませんでした。<br>ネットワークの接続を確認して、再度<br>印刷してください。                                                                | ネットワークに接続できないため、印刷できませんでした。<br>ネットワーク接続を確認してください。<br>⇒「ネットワーク接続がうまくいかない」(P.25)                              |
| 前回の印刷は、印刷データやテレビで<br>設定されている用紙サイズと、異なる<br>用紙サイズで印刷された可能性があり<br>ます。<br>テレビで設定されている用紙サイズと<br>ブリンタ設定の用紙サイズを一致させ<br>ることで、印刷できる場合がありま<br>す。 | 印刷する用紙サイズに合わせて印刷データが切れた状態で印刷されました。<br>用紙サイズの設定は、必ずテレビ側の用紙サイズと同じサイズに設定して印<br>刷してください。<br>⇒「印刷の設定を変更する」(P.13) |

参考

- ・以下のエラーメッセージが表示された場合は、放送されるプログラムのデータの状況や条件により、本製品では印刷できない場合があります。
  - 前回の印刷は、通信に必要なルート証明書が確認できないため、本製品で印刷できませんでした。
  - -前回の印刷は、印刷データの容量が大きすぎたり、HTML形式の作成にエラーがあるため、本製品で印 刷できませんでした。
  - 前回の印刷は、印刷データの容量が大きすぎるため、本製品で印刷できませんでした。

# テレビ画面にエラーメッセージが表示される

テレビ画面に表示されるエラーメッセージと対処方法を示します。

| メッセージ                                                | 意味と対処                                                                                                    |
|------------------------------------------------------|----------------------------------------------------------------------------------------------------|
| 設定に失敗しました。                                           | ネットワークの設定を確認し、設定し直してください。                                                                                                    |
| 外部のネットワークに接続できません<br>でした。<br>ネットワークの設定を確認してくださ<br>い。 | <ul> <li>本製品の電源が入っていることを確認してください。</li> <li>ハブやルータなどの電源が入っていること、デジタルテレビと本製品が<br/>ネットワークで接続されていることを確認してください。</li> <li>⇒「ネットワーク接続がうまくいかない」(P.25)</li> </ul> |
| 他の処理中です。                                             | パソコンなどから印刷している場合や準備動作を行っている場合は、終了す<br>るまでお待ちください。                                                                                                    |

参考

このほかに、インクなしエラーや紙づまりエラーなどのエラーメッセージがプリンタ設定メニュー画面に表示された場合は、[プリンタの状態確認]を選ぶと、本製品の詳しい状態と対処方法が表示されます。表示される指示にしたがって対処してください。

# テレビ画面に警告メッセージが表示される

テレビのプリンタ設定メニュー画面に表示される警告メッセージと対処方法を示します。

| メッセージ                                                                           | 意味と対処                                                                                                    |
|---------------------------------------------------------------------------------|----------------------------------------------------------------------------------------------------|
| 用紙タイプにインクジェットハガキが<br>設定されていますが、用紙サイズの設<br>定が正しくありません。<br>用紙サイズを[はがき]に変更しま<br>す。 | 用紙タイプで[インクジェットハガキ]が選ばれ、用紙サイズではがき以外<br>が選ばれているときに表示されます。<br>設定を変更する場合は、[OK]ボタンを選んで登録してください。設定を<br>変更したくない場合は[キャンセル]ボタンを選んで、元の設定画面に戻り<br>ます。 |
| 用紙タイプにフォトシールが設定され<br>ていますが、用紙サイズの設定が正し<br>くありません。<br>用紙サイズを[はがき]に変更しま<br>す。     | 用紙タイプで[フォトシール]が選ばれ、用紙サイズではがき以外が選ばれ<br>ているときに表示されます。<br>設定を変更する場合は、[OK] ボタンを選んで登録してください。設定を<br>変更したくない場合は[キャンセル] ボタンを選んで、元の設定画面に戻り<br>ます。   |
| 指定した用紙は、カセットから給紙さ<br>れます。<br>カセットに指定した普通紙をセットし<br>てください。                        | カセットにセットする用紙を選んだときに表示されます。<br>メッセージにしたがって、用紙(A4サイズの普通紙)をカセットにセット<br>してください。                                                                |
| 指定した用紙は、後トレイから給紙さ<br>れます。<br>後トレイに指定した用紙をセットして<br>ください。                         | 後トレイにセットする用紙を選んだときに表示されます。<br>メッセージにしたがって、用紙を後トレイにセットしてください。                                                                               |

| メッセージ               | 意味と対処                                             |
|---------------------|---------------------------------------------------|
| 用紙タイプに普通紙以外の用紙が設定   | 印刷品質で[はやい(普通紙のみ)]が選ばれ、用紙タイプで普通紙以外を                |
| されていますが、印刷品質の設定が正   | 選ぶと表示されます。                                        |
| しくありません。            | 設定を変更する場合は、[OK]ボタンを選んで登録してください。設定を                |
| 印刷品質 [はやい(普通紙のみ)] を | 変更したくない場合は[キャンセル]ボタンを選んで、元の設定画面に戻り                |
| [標準] に変更します。        | ます。                                               |
| DNSサーバの設定が[自動取得する]  | DNSサーバの設定が[自動取得する]に設定されているときにIPアドレス               |
| になっています。            | の設定を[自動取得しない]に変更すると表示されます。                        |
| IPアドレスの設定に合わせ、DNS   | 設定を変更する場合は、[OK]ボタンを選んで登録してください。設定を                |
| サーバの設定を[自動取得しない]に   | 変更したくない場合は[キャンセル]ボタンを選んで、元の設定画面に戻り                |
| 変更します。              | ます。                                               |
| プリンタは別の処理を実行中です。    | パソコンなどから印刷している場合や準備動作を行っている場合は、終了す<br>るまでお待ちください。 |
| [用紙のこすれ改善] が設定されてい  | 本製品の操作パネルで、ホーム画面から[設定]、[本体設定]、[印刷設定]              |
| ます。                 | を順に選び、[用紙のこすれ改善]を[しない]に設定してください。                  |

# お問い合わせの前に

デジタルテレビ印刷ができない、またその原因がはっきりしない場合には、下記のトラブル症状 を参考に該当箇所をご確認のうえ、対処してください。

| トラブル症状                                                     | 参照先                                                                   |
|------------------------------------------------------------|-----------------------------------------------------------------------|
| デジタルテレビから本製品を検出でき<br>ない                                    | 「テレビから本製品が検出されない」(P.25)                                               |
| デジタルテレビに表示された印刷ボタ<br>ンを押しても印刷が始まらない                        | 「印刷が始まらない/印刷できない」(P.27)                                               |
| プリンタ設定メニュー画面(テレビ画<br>面)にエラーが表示されている                        | 「テレビ画面にエラーメッセージが表示される」(P.29)<br>「テレビ画面に警告メッセージが表示される」(P.29)           |
| 本製品にエラーが表示されている                                            | 『らくらく操作ガイド』の「困ったときには」の「液晶モニターにエラーメッセージが表示されている」                       |
| 印刷結果に不具合がある<br><印刷結果の状態><br>①用紙サイズと画像が合っていない<br>②かすれやむらがある | 「本製品の設定をしよう」(P.10)<br>「テレビ画面に [お知らせ] ボタンが表示される」(P.28)<br>「お手入れ」(P.23) |

上記のトラブル症状をご確認のうえ本書の「困ったときには」をご参照いただき対処されても症状が改善しない場合は、 キヤノンお客様相談センターへお問い合わせください。お問い合わせの際には、すみやかにお答えするためにあらかじ め下記の内容をご確認のうえ、お問い合わせくださいますようお願いいたします。また、おかけまちがいのないよう、 下記の電話番号をよくご確認ください。

- 印刷データに関する情報(どれかを選択)
   □データ放送
   放送局名()
   番組名()
   放送日時[]月[]日[:]]
   □ネットサービスの情報の印刷
   □メモリーカードの写真の印刷
   □その他の印刷
- デジタルテレビに関する情報⇒ご使用のデジタルテレビの取扱説明書を参照してください。
   メーカー(
   ン モデル名(
   ) 型番/品番(
- 3) 本製品に関する情報

ネットワーク接続方法

□無線LAN

□有線LAN

プリンタ設定メニューのTV印刷設定情報 (⇒「印刷の設定を行う」(P.13)) 用紙サイズ ( )

- 4) 本製品を無線LANまたは有線LANで接続しているネットワーク機器(アクセスポイント、ルータまたはハブ)に
   関する情報⇒ご使用の製品の取扱説明書を参照してください。
   メーカー(
   ) モデル(
- インターネット接続形態は何ですか?(光回線、ADSL、ケーブルTV、ISDNなど) 接続形態())

6) 接続チェック

- [チェック1] 本製品とデジタルテレビとインターネット接続機器の物理的な接続⇒ご使用の各機器の取扱説明書を参照してください。
- チェック2 デジタルテレビのネットワーク設定⇒ご使用のデジタルテレビの取扱説明書を参照してください。
- [チェック3] 本製品とデジタルテレビのネットワーク接続⇒「ネットワークの設定を変更する」(P.16)を参照してください。

)

)

# ●キヤノン PIXUS ホームページ canon.jp/pixus

新製品情報、Q&A、各種ドライバのバージョンアップなど製品に関する情報を提供しております。 ※通信料はお客様のご負担になります。

# ●キヤノンお客様相談センター 050-555-90015

PIXUS・インクジェット複合機に関するご質問・ご相談は、上記の窓口にお願いいたします。 年賀状印刷に関するお問い合わせは、下記専用窓口にお願いいたします。

### 年賀状印刷専用窓口 050-555-90019 (受付期間:11/1~1/15)

【受付時間】〈平日〉9:00 ~ 20:00、〈土日祝日〉10:00 ~ 17:00 (1/1~1/3は休ませていただきます)

※上記番号をご利用いただけない方は **043-211-9631** をご利用ください。 ※ | P電話をご利用の場合、プロバイダーのサービスによってつながらない場合があります。 ※受付時間は予告なく変更する場合があります。あらかじめご了承ください。

本製品で使用できるインクタンク番号は、以下のものです。

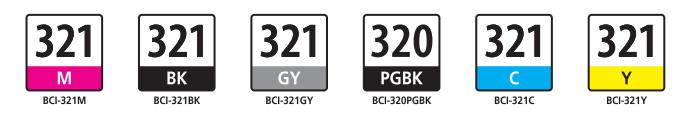

#### インクタンクについてのご注意

- ・インクタンクに穴を開けるなどの改造や分解をすると、インクが漏れ、本製品の故障の原因となることがあります。改造・分解はお勧めしません。
- ・インクの詰め替えなどによる非純正インクのご使用は、印刷品質の低下やプリントヘッドの故障の原因となることがあります。非純正インクのご使用はお勧めしません。
- ・非純正インクタンクまたは非純正インクを使用したことによる不具合への対応については、保守契約期間内 または保証期間内であっても有償となります。

※インクタンクの交換については、『らくらく操作ガイド』の「インクタンクを交換する」を参照してください。

紙幣、有価証券などを本製品で印刷すると、その印刷物の使用如何に拘わらず、法律に違反し、罰せられます。 関連法律:刑法第148条、第149条、第162条/通貨及証券模造取締法第1条、第2条 等